# How to use eLodge to Lodge an ACS Application

Migration Manager has the ability to interact with the Australian Computer Society to lodge online applications. Through the use of Migration Manager's eLodge system, Migration Manager can speed up the filling out of online forms by opening up the ACS Online Lodgement site through the users installed Chrome browser and then auto filling the various online application fields with information held within Migration Manager.

▲ IMPORTANT NOTICE: It is the responsibility of all users to ensure that any application that they complete or lodge has been filled out correctly. You should always proof read / check an application before sending it to a client or lodging it to ensure all of the necessary details have been completed correctly. Also note that Migration Manager's ability to populate fields is only as good as the quality of the data recorded in the system.

# Prerequisite

In order to be able to start an ACS application through eLodge, you must have an Assessment record created on the **Applicants** => **Asmt** tab of the Matter. If one does not exist, you can create it by clicking the **+ Add** button.

| 🧩 Client De   | tail: RC         | DGEKE.19.00           | )15 - Rogers | , Kenny   |        |           |              |            |                        |        |
|---------------|------------------|-----------------------|--------------|-----------|--------|-----------|--------------|------------|------------------------|--------|
| Cover Page    | Applic           | ants Spon             | sor Contact  | s RMA     | Dept   | Appeal    | File Notes   | Accounts   | Progress               | Doc    |
| Person        | Kenr             | ny Rogers             |              | ``        | <      | >         | Include Non- | Applicants |                        | Relati |
| Particulars   | Citz./           | Passport A            | ddresses E   | mployment | Educa  | ation Lar | nguage Ski   | lls Asmt   | Business               | Visi   |
| Skills As     | sessme           | ents Applicati        | ions         |           |        |           |              | State      | Territory Sp           | onso   |
| Asses<br>Type | sment            | Occupation            | n Decision   | Dec.D     | )ate   | Use Au    | thority      | Oc         | cupation               | De     |
| Other         |                  | Computer              |              |           |        | 🗹 Aus     | tralian      |            |                        |        |
| Assess        | ing Au<br>Office | thority<br>Australian | Computer So  | ciety     |        |           | -+           | Stat       | e/Territory(<br>Office | Office |
| - ( 399 (     | fficer           |                       |              |           | Show A | ddresses  |              |            | Officer                |        |
| Case O        | Name             |                       |              |           |        |           |              | Cas        | Mamo                   |        |

The Assessment Record should have the following selected:

- Assessing Authority Office.
- Assessment Type.
- Occupation (which will populate the ANZSCO code).
- 'Use in Application'.

As well as this, the Assessment must **not** have a value in the **Lodgement Date**, **Receipt/Ref No** or **Decision** fields (as this would suggest the Assessment has already been submitted).

| over Page          | Applicants     | Sponsor      | Contacts     | RMA       | Dept     | Арр    | beal File No | otes         | Accounts  | Progress        | 1    |
|--------------------|----------------|--------------|--------------|-----------|----------|--------|--------------|--------------|-----------|-----------------|------|
| Person             | Kenny Ro       | gers         |              | `         | <        | >      | Include I    | Non-A        | pplicants |                 | R    |
| Particulars        | Citz./Passp    | oort Addre   | esses Emp    | oloyment  | Educa    | ation  | Language     | Skills       | Asmt      | Business        | s    |
| Skills As          | ssessments A   | pplications  |              |           |          |        |              | _            | State/    | Territory S     | ро   |
| Asse:<br>Type      | ssment Occ     | upation      | Decision     | Dec.D     | ate      | Use    | Authority    |              | Occ       | cupation        |      |
| Other              | Com            | puter        |              |           |          |        | Australian   |              |           |                 |      |
|                    |                |              |              |           |          |        |              |              |           |                 |      |
| Asses              | sing Authority | /            |              |           |          |        | -            |              | Stat      | e/Territory     | Of   |
|                    | Office Au      | stralian Cor | nputer Socie | ety       |          |        |              | $\checkmark$ |           | Office          |      |
|                    |                |              |              | [         | Show A   | ddress | ies          |              |           |                 |      |
| Case (             | Officer        |              |              |           |          |        |              |              | Case      | e Officer       |      |
|                    | Name           |              |              |           |          |        |              |              |           | Name            |      |
| Tele               | Co             | untry A      | rea N        | umber     |          |        |              |              |           |                 | C    |
| Tele               | phone          |              |              |           |          |        |              |              |           | elephone        | Ļ    |
| E-mail a           | aaress         |              |              |           |          |        |              |              |           | Fax             | Ļ    |
| - Details<br>Asses | sment Type     | Other        |              |           |          |        | ~            |              | E-mai     | laddress        | L    |
|                    |                | Computer     | Network ar   | nd Sveter | ns Engin | heer   | -            |              | Deta      | ails<br>Occupat | tion |
| AN                 | 7SCO Codo      | 262111       | Hermony a    | la oyator | lure     |        | · ·          | Y            | Δ         |                 | ode  |
| ANA                | 23CU Code      | No Date (    | 2-t 🕅        |           | KUD      | 1      | - Datalla    |              |           | deement D       |      |
| Loug               | ement Date     | No Date :    | bel 🗐        |           | set      | Logo   | n Details    |              | LOC       | igement D       | M    |
| neci               |                |              |              |           | n Annt-  | ation  |              |              | Re        | De-i-i          | INC  |
|                    | Decisión       | <u> </u>     | ~            | ⊻ Use i   | n Applic | ation  |              |              |           | Decis           | aor  |
|                    | lecision Ref   |              |              |           |          |        |              |              |           | Decision I      | Re   |
| D                  | _              |              |              |           |          |        |              |              |           | _               |      |

# Processing an ACS Application through eLodge

#### 1. Open the Matter

From the main Tool Bar, click **Open**, then select the Matter.

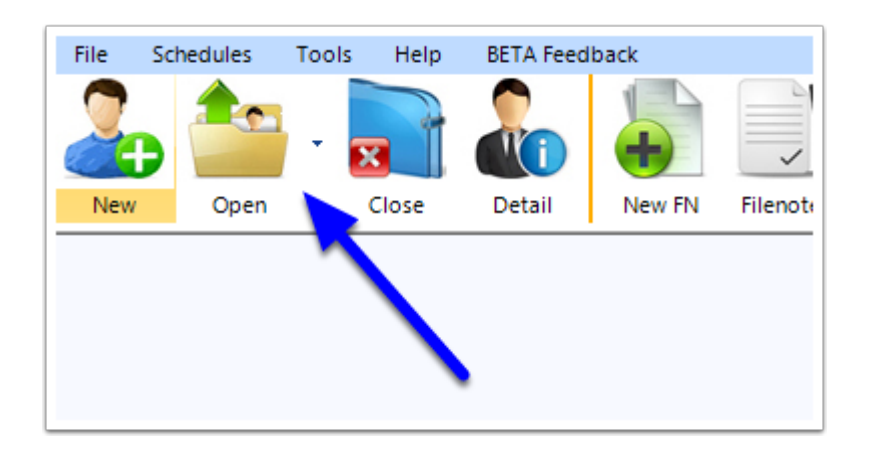

# 2. Open eLodge

From the main Tool Bar, click the **eLodge** button.

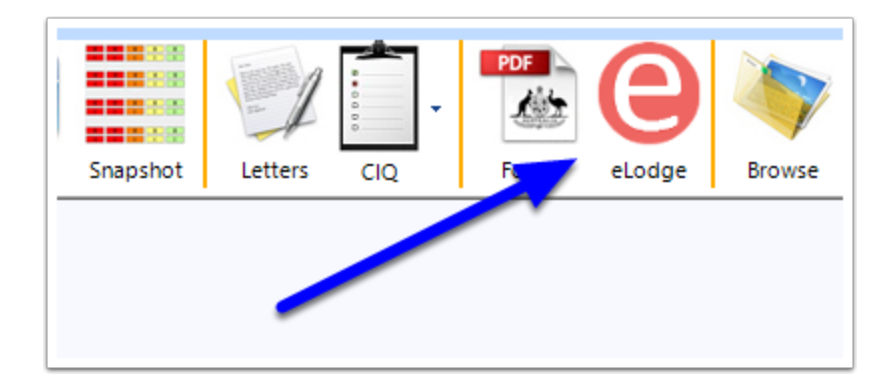

#### 3. Select ACS and Start

- 1. Select the 'Application Type' as Skills Assessment.
- 2. Select the 'Sub-Type' as **ACS**.
- 3. Then select **Start Application**.

| ဓ eLodge Online L              | odgement ? ×                           |
|--------------------------------|----------------------------------------|
| C                              | Lodge                                  |
| Application Type:<br>Sub-Type: | Skills Assessment  V ACS  V            |
|                                | Continue Application Start Application |

## 4. Select the Applicant

| Select person for assessment |               |                   | )   |
|------------------------------|---------------|-------------------|-----|
| Nama                         | Data of birth | Palationship      |     |
| Kenny Rogers                 | 21 Aug 1938   | Primary Applicant | - Â |
| Dolly Rebecca Pa             | 16 Oct 1940   | Spouse/Partner    |     |
|                              |               |                   |     |
|                              |               |                   | =   |

Choose the **Applicant** you wish to make the assessment application for, then click **OK**.

## 5. Select the Skilled Assessment

Select the **Skills Assessment**, then click **OK**.

| 6 | <b>S</b> e | elect the Related S | kills Assessment |                |                             |        |          |         | x |
|---|------------|---------------------|------------------|----------------|-----------------------------|--------|----------|---------|---|
|   | •          | Use an Existing Sk  | ills Assessment  | O Create a New | Skills Assessment           |        |          |         |   |
|   |            | Assessment Ty       | Occupation       | ANZSCO Code    | Assessing Authority         | Suburb | State    | Country |   |
|   | +          | Other               | Computer Net     | 263111         | Australian Computer Society |        |          |         |   |
|   |            |                     |                  |                |                             |        |          |         |   |
|   |            |                     |                  |                |                             |        | X Cancel | 🕑 ок    |   |

Chrome will open and to navigate itself to the ACS Website

#### 6. Select your ACS Login Name and click Logon

| <ul> <li>ACS Member Login x +</li> <li>← → C  id.acs.org.au/memberlogin?startURL=%2Fidp%2</li> </ul> | MM Smart Filler (Client: ROGEKE.19.0015)       X         Process       Process         ACS Login       2         Logon As       Image: Com.au         Image: More       Cancel |
|----------------------------------------------------------------------------------------------------|----------------------------------------------------------------------------------------------------|
| LOGIN Email: Enter your email address Password: Enter your password LOGIN                            | <u>Forgotten your password?</u>                                                                                                    |

Note: If you have not saved an ACS Login in Migration Manager before, you can do so by clicking **More**, then + **New Logon**.

| MM Smart Filler (Client: ROGEKE.19.0015) |
|------------------------------------------|
| ● Process                                |
|                                          |
| 🕐 ACS Login 🔗 🗙                          |
| Logon As                                 |
| training@migrationmanactom.au            |
|                                          |
| E More 🔻 🔽 Cancel Logon                  |
| _ 📝 Edit Password                        |
| 🕂 New Logon 🦰                            |
| ✓ Set Selected Logon as Default          |

#### 7. Click Process to submit a new Application

Once you have logged in, click the **Process Page** button to **Submit a Skills Application**.

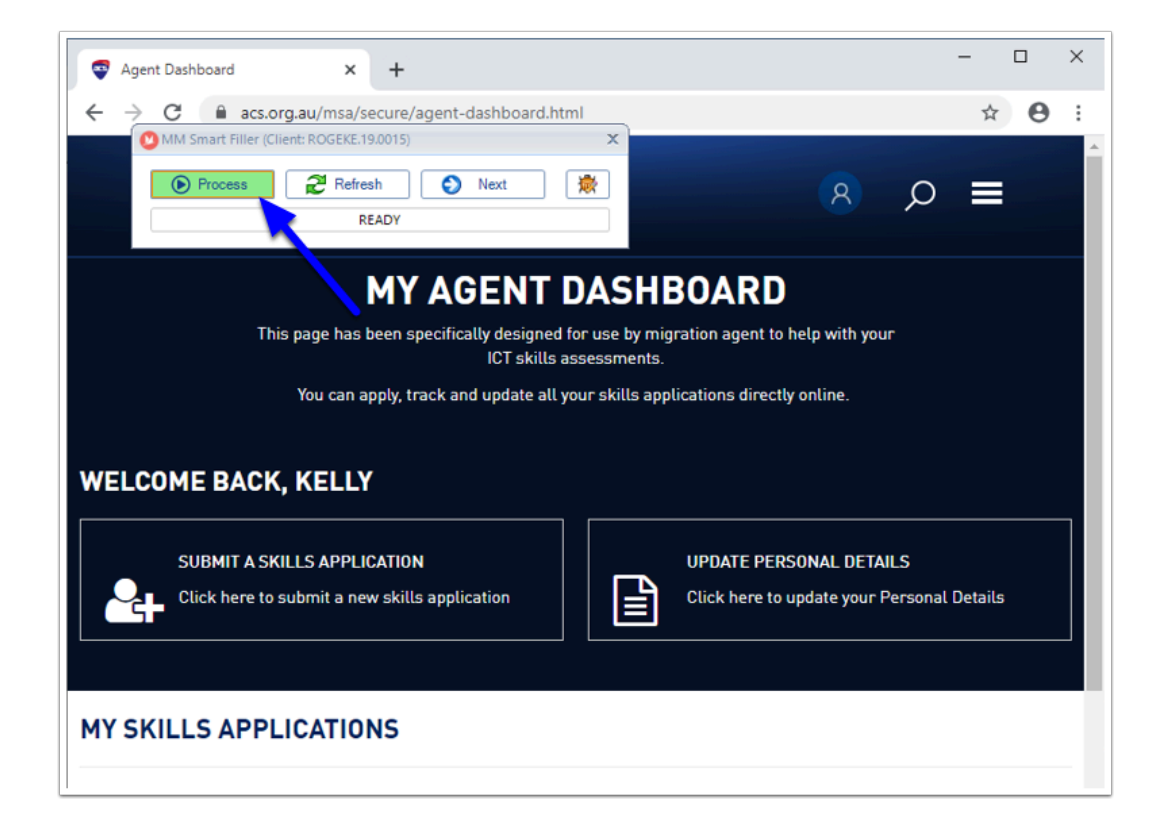

## 8. Select the ANZSCO and choose the ACS Skills Application Type

Click **Process Page** to populate the ANZSCO code recorded in Migration Manager, then manually select the **ACS Skills Application Type** you wish to process. Then click **Next**.

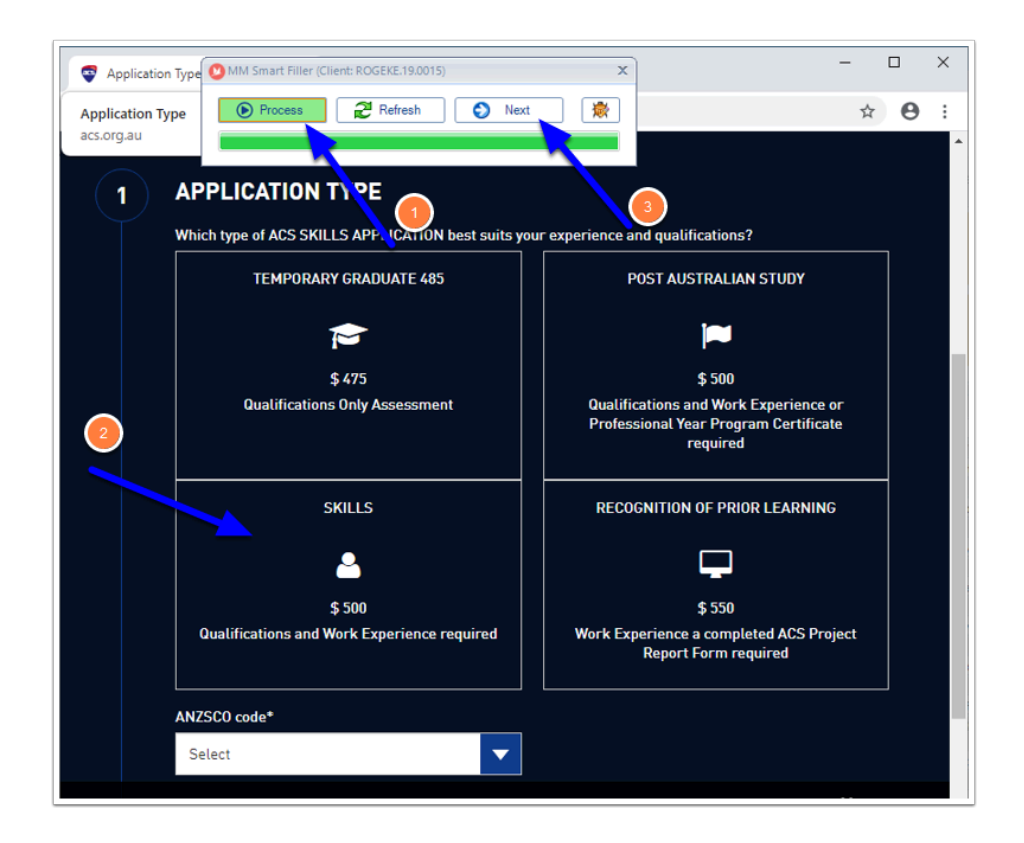

## 9. Populate the remaining pages

From Pages 2 onwards, click **Process Page** to populate the Page, followed by **Next** to move to the next record or page.

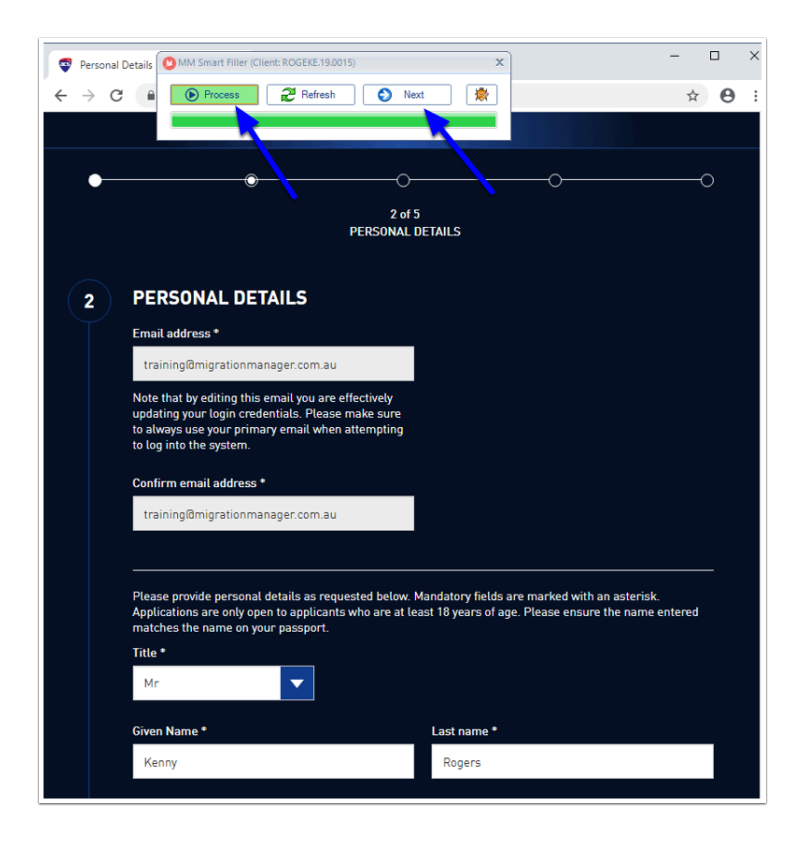

Note: ACS Applications work differently to immi Applications. With ACS applications, as you enter each record, you need to add its Qualification or Experience Document before moving onto the next record.

| Qualification   | s & Experience × +                                                                                           | MM Smart Filler (Client: ROGEKE.19.0015)                                                                                  |
|-----------------|----------------------------------------------------------------------------------------------------|----------------------------------------------------------------------------------------------------|
| $\rightarrow$ C | acs.org.au/msa/secure/qualification                                                                          | θ                                                                                                    |
| $\frown$        |                                                                                                    | Process Refresh Next                                                                                                    |
| (3)             | QUALIFICATIONS                                                                                               |                                                                                                    |
|                 | All Qualifications require a Certificate and Tr                                                              | ranscript with all units listed and marks achieved.                                                                       |
|                 | Please DO NOT include High School Certifice                                                                  | stes.                                                                                                    |
|                 | Please note: PDF files you attach will be use                                                                | d to assess your qualifications.                                                                                          |
|                 | Please ensure your documentation includes<br>grades achieved and academic transcripts.                       | the title of award, name of awarding institution, date conferred,                                                         |
|                 | Each qualification should only be entered on<br>duplicate qualification entries.                             | ce – with one or more related attachments. Please do not                                                                  |
|                 | Qualification 1                                                                                              |                                                                                                    |
|                 | Date Completed *                                                                                             |                                                                                                    |
|                 | 01-01-2020                                                                                                   |                                                                                                    |
|                 |                                                                                                    |                                                                                                    |
|                 | Name of University/Institution *                                                                             | Name of Qualification *                                                                                                   |
|                 | Bond                                                                                                    | Advanced Diploma                                                                                                    |
|                 | Course duration *                                                                                            | Full Time/Part Time *                                                                                                    |
|                 | 1 Year                                                                                                    | ▼ Full Time                                                                                                    |
|                 | Country *                                                                                                    |                                                                                                    |
|                 | Select                                                                                                    | <b>~</b>                                                                                                    |
|                 | Qualification Documents *                                                                                    |                                                                                                    |
|                 | Attachments are required in PDF Format ON<br>name. Please consolidate all multipage files<br>is 3MB per PDF. | ILY. Your PDF file name must match the "Attachment Type"<br>.into one PDF for each attachment type. Maximum PDF file size |
|                 | You can drag & drop a file from your com<br>use the Browse Files button to select a fi                       | puter into this area. Alternatively just<br>le from your computer.                                                        |
|                 |                                                                                                    |                                                                                                    |
|                 | BROWSE FILES                                                                                                 |                                                                                                    |

So the process when completing records such as Qualifications and Experience would be:

- 1. Click **Process Page** to populate the first record.
- 2. For that new record, click **Browse Files** or **drag and drop** to add the corresponding Attachment.
- 3. Click **Process Page** to populate the second record.
- 4. For the second record, click **Browse Files** or **drag and drop** to add the corresponding Attachment.

And so on until all records are complete.